# Equipment Repairs

Submit Workshop Repair Requests Online

## AUSTRALIA AND NEW ZEALAND

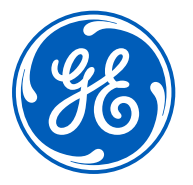

imagination at work

services.gehealthcare.com.au/gehcstorefront/repair-solutions

This guide helps you to submit Workshop repair Requests online

Online Workshop repair requests are an easy way to lodge equipment repair requests.

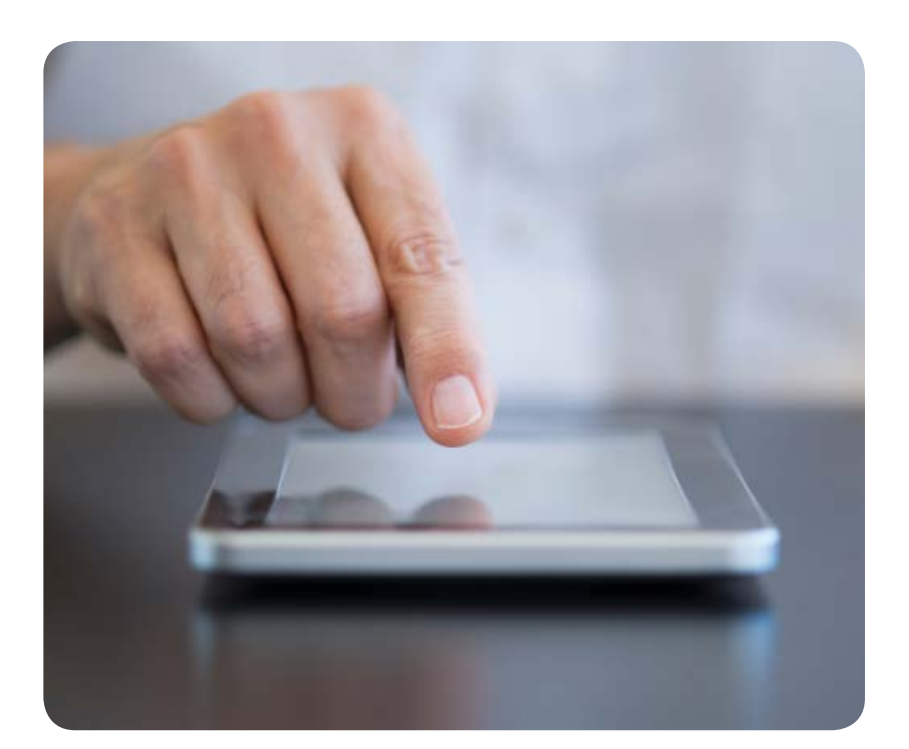

## Contents

| Submit Workshop Repair Requests Online - Quick Guide               | 3  |
|--------------------------------------------------------------------|----|
| Online Workshop Repair Requests - Advantages                       | 3  |
| Workshop Repairs - Get Started                                     | 4  |
| GE Customers Under Contract / Warranty                             | 8  |
| Repair request of damaged items as well as ODS (On-Demand Service) | 16 |
| What if you have GE equipment but not under warranty or Contract?  | 16 |
| What happens after I submit my repair request?                     | 26 |
| What does the Repair Request email contain?                        | 27 |

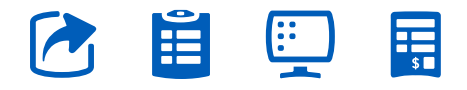

Online Workshop Repair Requests - Advantages

The advantages of Online Repair Requests are multi-fold.

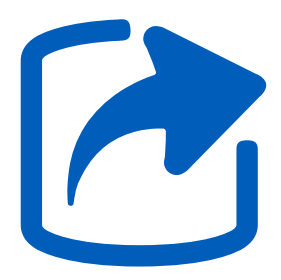

Generate and download your own quotes 24/7

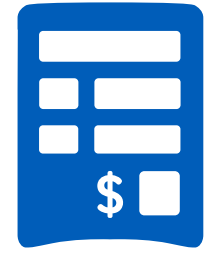

Enjoy the benefits of flatrate repair pricing

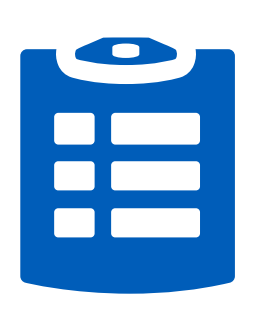

Submit a repair request anytime, anywhere

\$

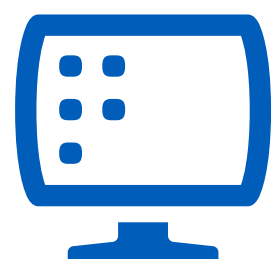

Browse and purchase parts online

PAGE 3. Go back to contents page

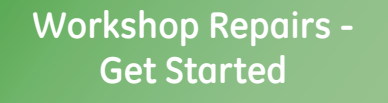

**1**. You will need to log into the portal to submit a repair request.

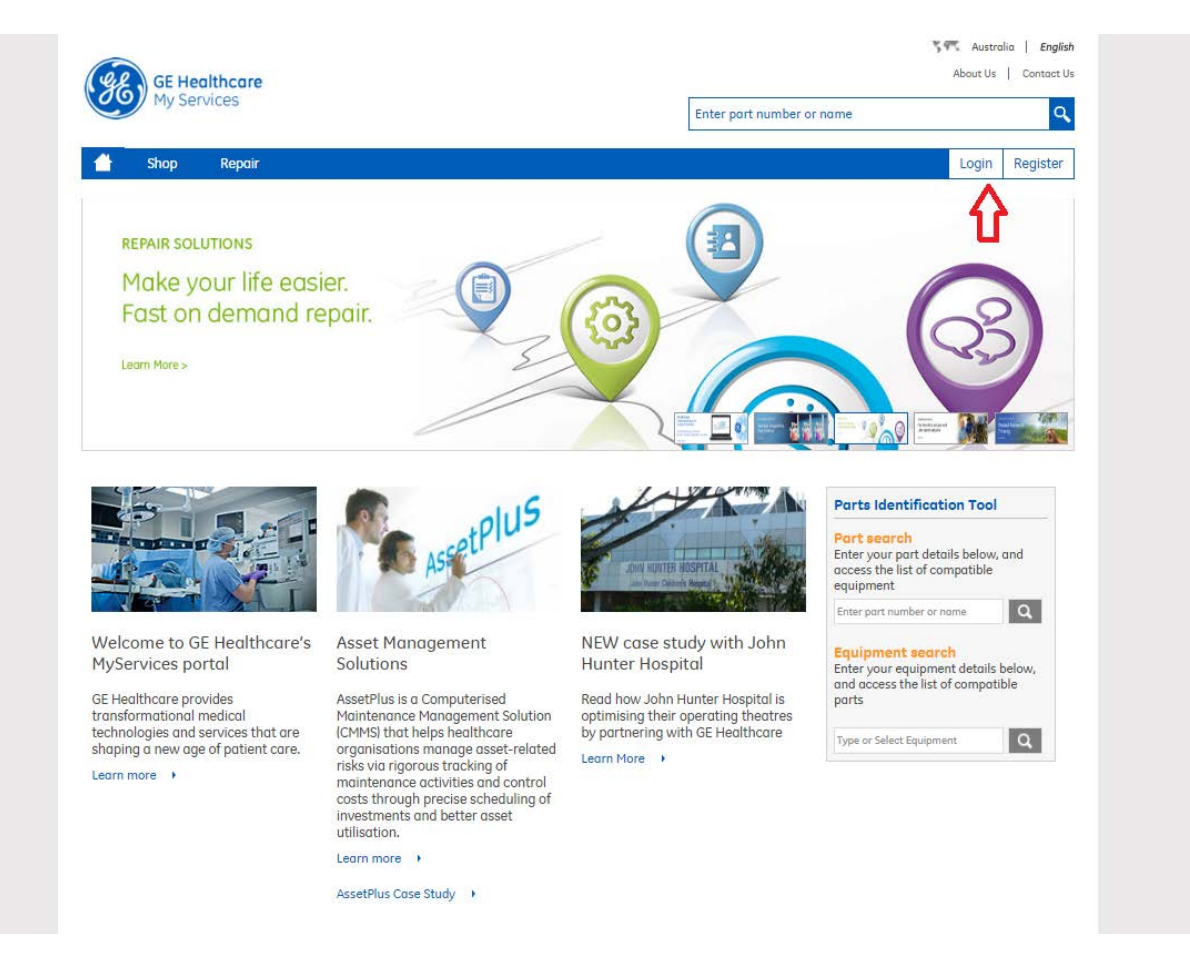

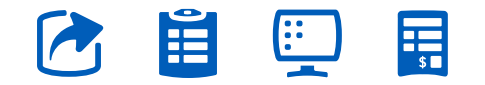

PAGE 4. Go back to contents page

## Workshop Repairs -Get Started

**2.** Fill in the username and password and click on **"Login"** –in the ensuing screen.

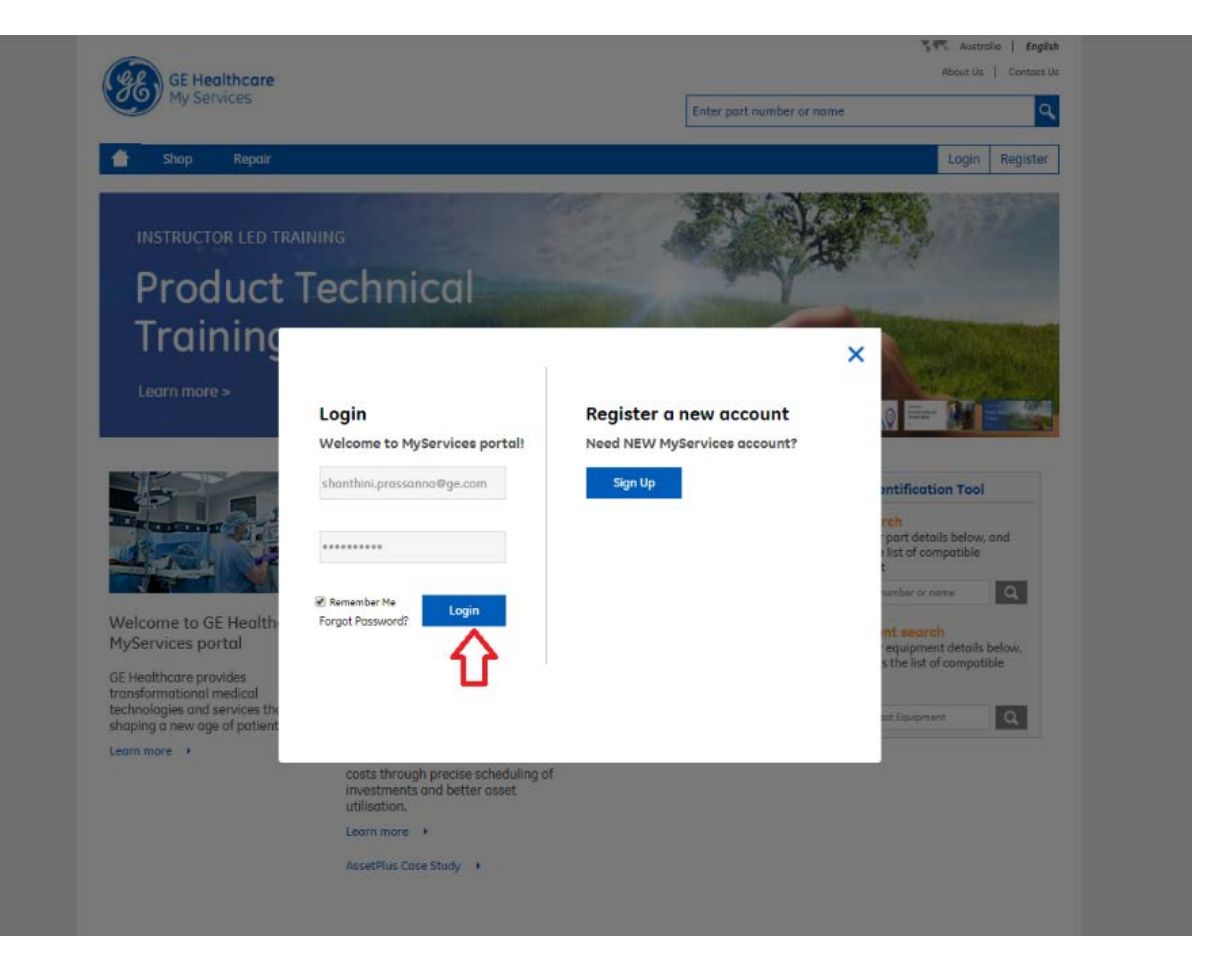

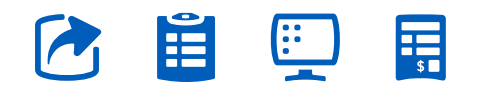

PAGE 5. Go back to contents page

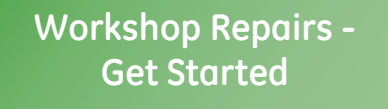

**3.** Click on **"Repairs"** in the menu bar.

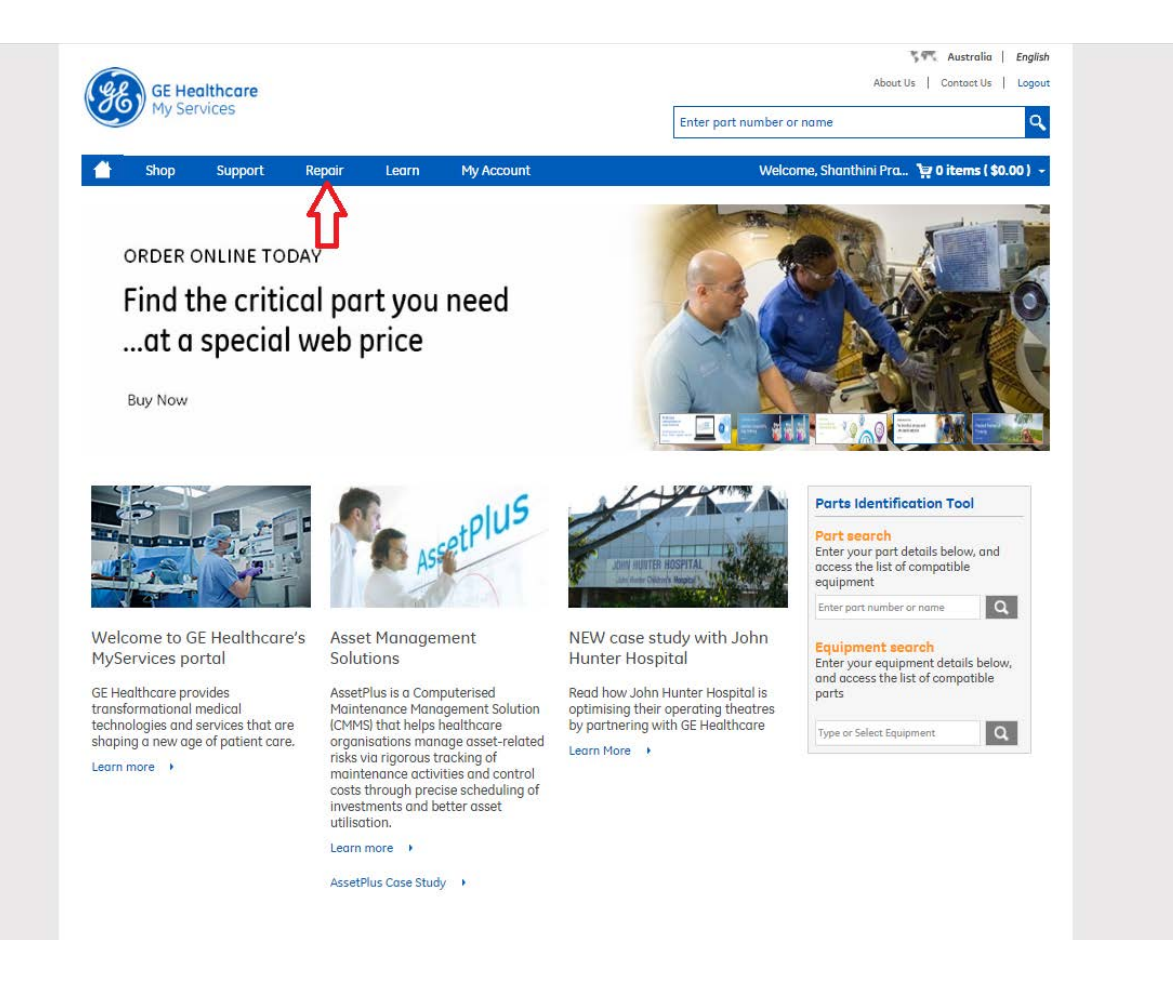

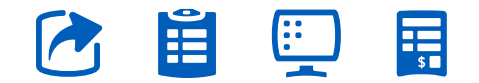

PAGE 6. Go back to contents page

### Workshop Repairs -Get Started

**4.** Click **"Request Now"** to create a new request.

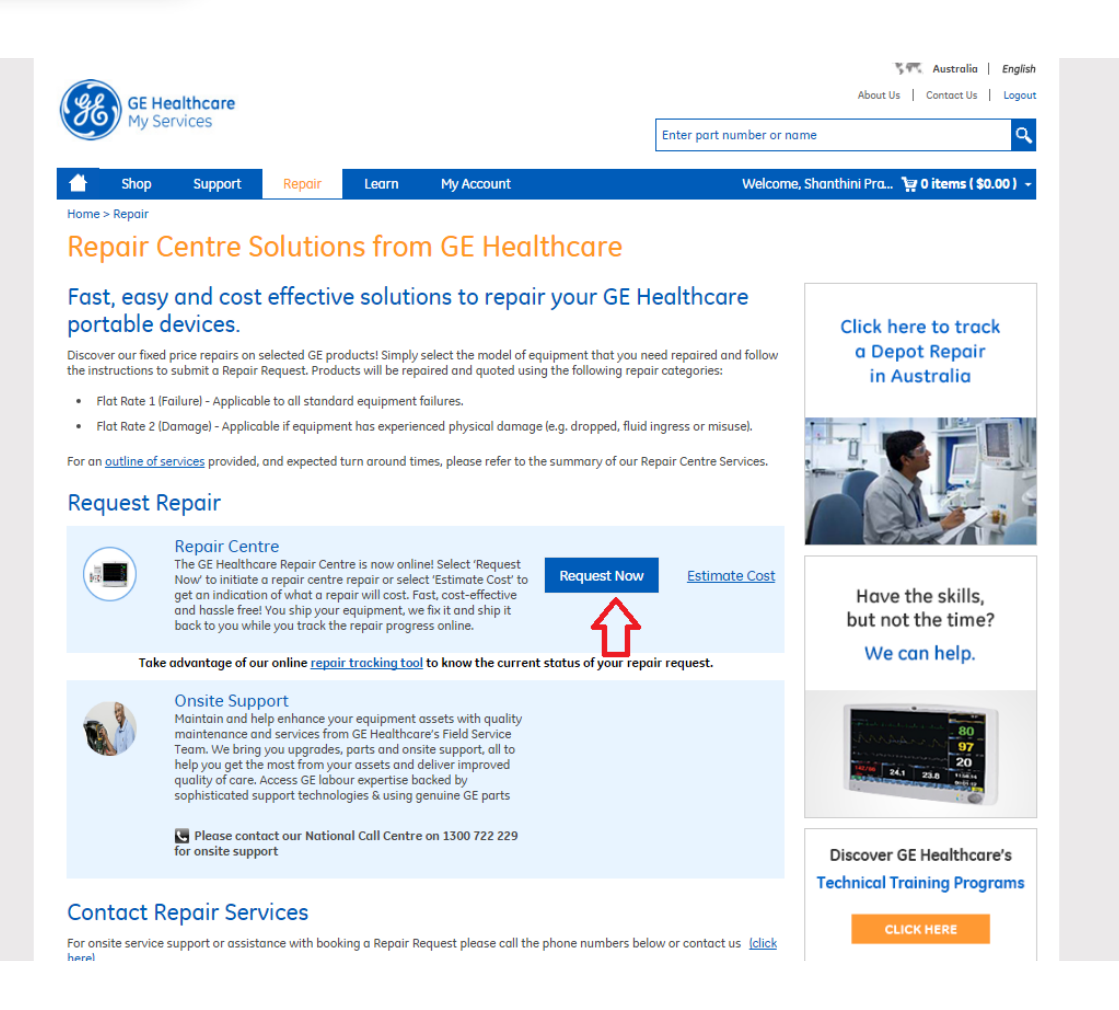

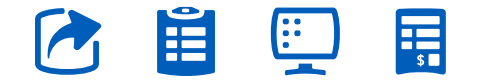

**5.** Click **"Add Now"** to start a new repair. This repairs page is divided into three sections.

**a.** The first section is to do with the technical details of the repair request.

b. The second section is to do with the contact details of the customer (who has logged in). Most of the fields in here are non-editable.
However, the customer does have the facility to edit / add new billing (invoice) or shipping address than the one listed in the system. c. The third section is the repair summary. Customers under contract/warranty can directly go ahead and submit a repair request whereas customers who are not having one can get a GE quote generated online instantly to obtain a P.O. within their respective departments. GE Customers Under Contract / Warranty

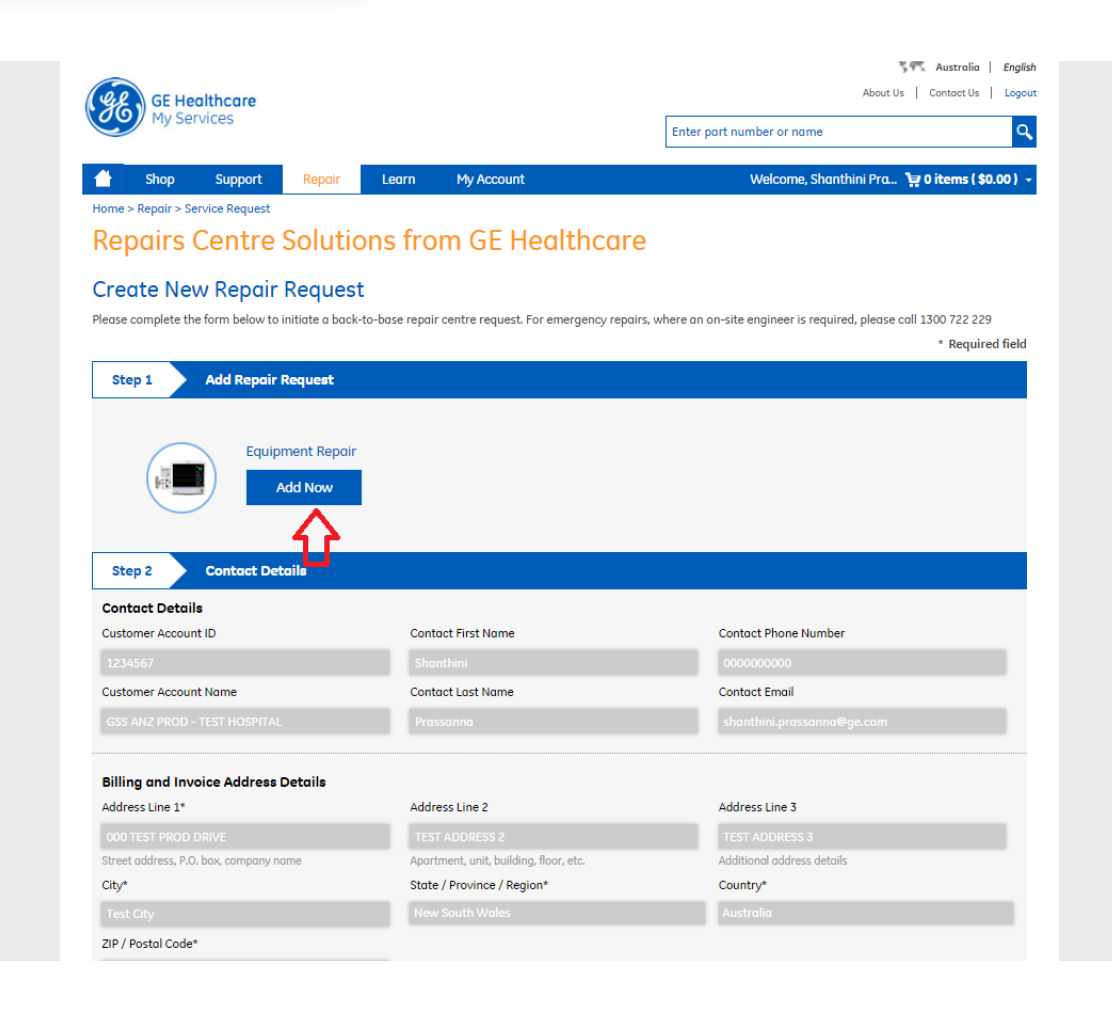

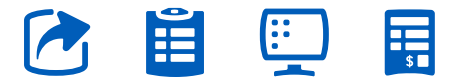

**6.** Select the equipment type (faulty) in the drop down of the ensuing over-lay screen. Enter the serial number of the product.

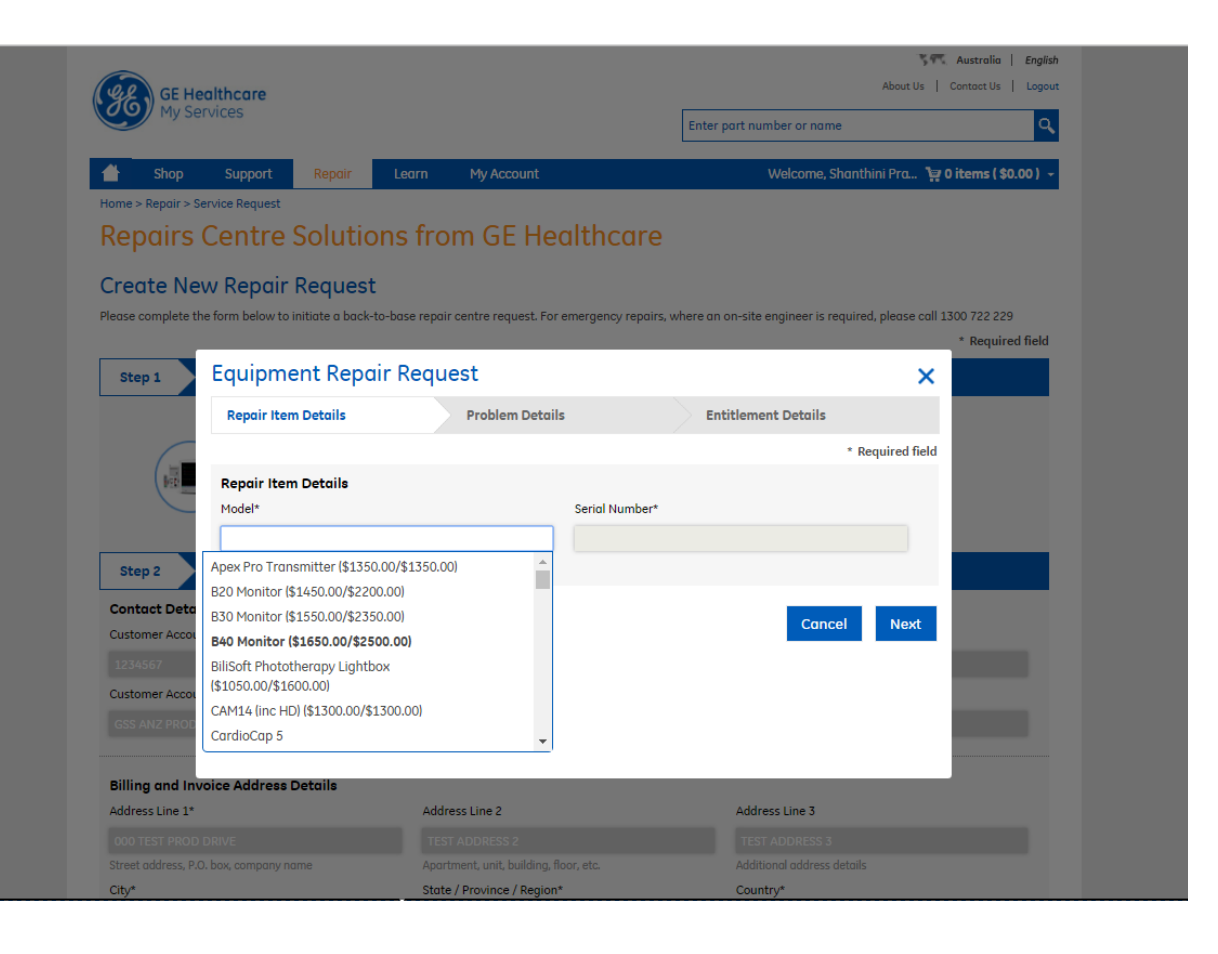

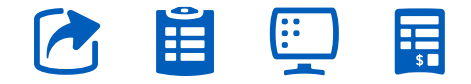

**7.** Once the customer starts typing, it narrows down the list to the GE equipment starting with that name.

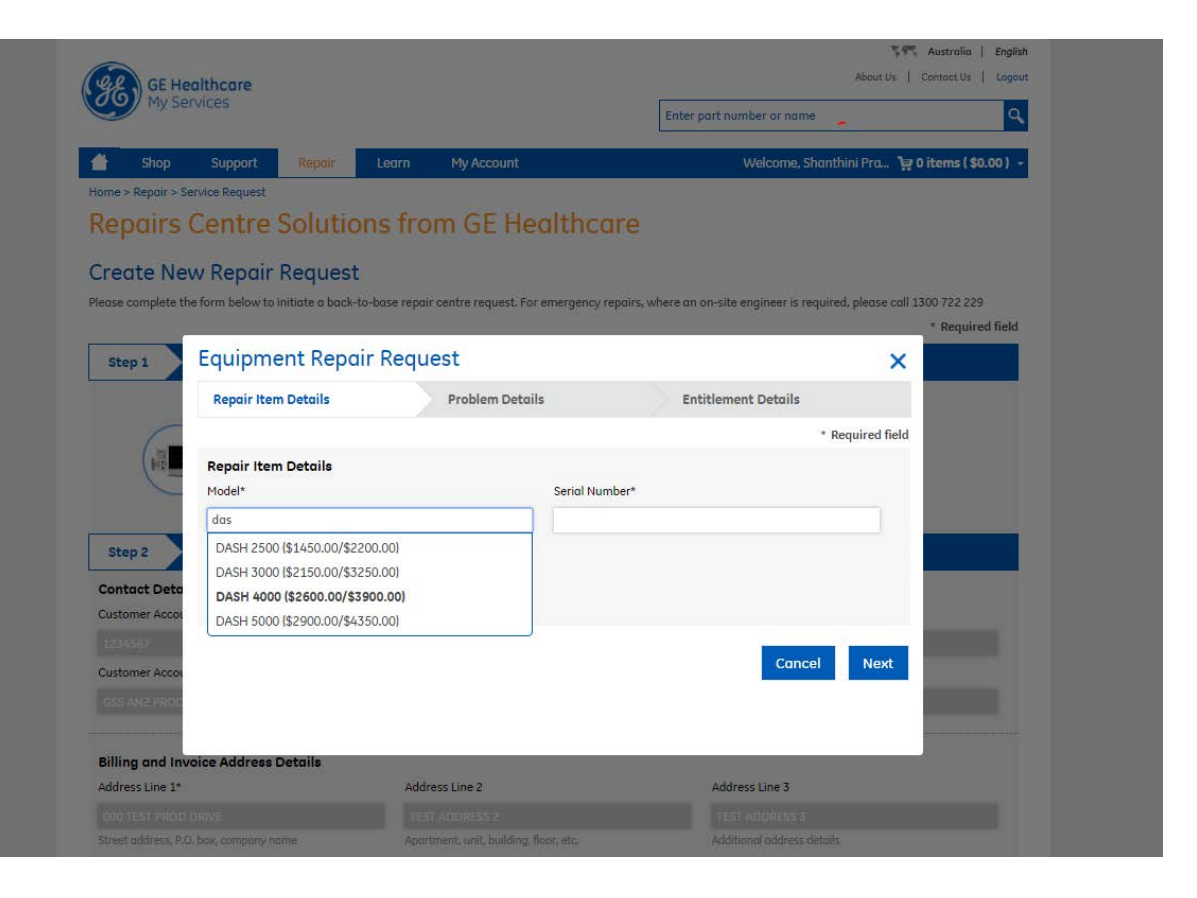

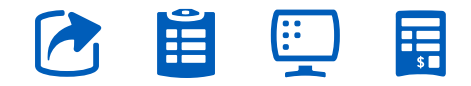

8. The next screen captures some preliminary details of the repair. Select appropriate options and click on "Next".

| Equipment Rep               | air Request                         |                |                     | ×            | Please complete ti    | Equipment Repair                    | Request                                     |       |                   | 2              |
|-----------------------------|-------------------------------------|----------------|---------------------|--------------|-----------------------|-------------------------------------|---------------------------------------------|-------|-------------------|----------------|
| Repair Item Details         | Problem Detai                       | ls             | Entitlement Details |              |                       | Repair Item Details                 | Problem Details                             |       | Entitlement Detai | ls             |
|                             |                                     |                | * Requi             | red field    | Step 1                | In this device cleaned and decont   | minated?                                    |       | @ N-              | * Required fie |
| Rongin Itom Dotgile         |                                     |                |                     |              |                       | Did device suffer damage (eg drop   | oped, fluid ingress, misuse)?               | © Yes | ® No              |                |
| Model*                      |                                     | Serial Number* |                     |              |                       | Did you attempt to repair this dev  | ice?                                        | ○ Yes | ® No              |                |
| DASH 4000 (\$2600.00/\$3    | (00.00)                             | 2323212        |                     |              | ( beit                | Did failure occur during patient us | se?                                         | O Yes | No                |                |
|                             | taraa aa                            |                |                     |              |                       | Fault Description*                  |                                             |       |                   |                |
| Flat Rate 2 (Damage)        | \$3900.00                           |                |                     |              | _                     | test                                |                                             |       |                   |                |
| Mata lifundarummantu ar     | - contract all failures are sourced |                |                     |              | Step 2                |                                     |                                             |       |                   |                |
| Note - Il under warranty or | r contract, an lanares are covered. |                |                     |              | Contact Detai         | Equipment use tune (1) Hu           | man 🔍 Animals (Veteringrian)                |       |                   | /              |
|                             |                                     |                | Cancol              | Novt         | Customer Accou        | Equipment use type I I II           | man C Animais (vetermanan)                  |       |                   |                |
|                             |                                     |                | Cuncer              |              | 1234567               | Previous                            |                                             |       | Ca                | ncel Next      |
|                             |                                     |                |                     | $\mathbf{A}$ | Customer Accou        |                                     |                                             |       |                   | 2              |
|                             |                                     |                |                     |              | GSS ANZ PROD          |                                     |                                             |       |                   |                |
| ice Address Details         |                                     |                |                     |              | Pilling and In        |                                     |                                             |       |                   |                |
|                             | Address Line 2                      |                | Address Line 3      |              | Address Line 1*       |                                     |                                             |       |                   |                |
|                             |                                     |                |                     |              | 000 TEST PROD         |                                     |                                             |       |                   |                |
|                             |                                     |                |                     |              | Character address 0.0 |                                     | An extension to set the distance of the set |       | Additional adda   |                |

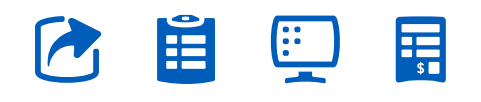

PAGE 11. <u>Go back to contents page</u>

## 9. The next screen captures the most important details of the repair. The Entitlement type – Warranty / Contract / Billable.

| <sup>ase complete t</sup> Equipment Rep | oair Request                      |                     | \$00 722 229   |
|-----------------------------------------|-----------------------------------|---------------------|----------------|
| Step 1 Repair Item Details              | Problem Details                   | Entitlement Details | Required field |
|                                         |                                   | * Required field    |                |
| Entitlement Details                     |                                   |                     |                |
| Entitlement Type*                       | Custom                            | er Job Number       |                |
| Please Select                           | *                                 |                     |                |
| Please Select                           | 2-0-0                             |                     |                |
| Contract                                |                                   |                     |                |
| Warranty                                | 6 - 6 - 6                         |                     |                |
| Click here to attach Equ                | ipment picture                    | ···· Upload         |                |
| Contact Deta JPG and PNG file type on   | y and cannot exceed 2MB file size |                     |                |
| Expected shipping date                  |                                   |                     |                |
| 1234567                                 |                                   |                     |                |
| Customer Accou                          |                                   |                     |                |
| GSS ANZ PROD Previous                   |                                   | Cancel Complete     |                |
|                                         |                                   | Complete            |                |
|                                         |                                   |                     |                |
| Billing and Inv                         |                                   |                     |                |
| Address Line 1*                         |                                   |                     |                |
|                                         |                                   |                     |                |
|                                         |                                   |                     |                |
|                                         |                                   |                     |                |

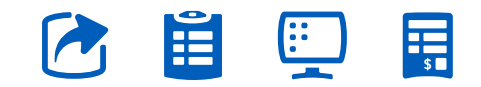

**10.** The customer is given an option to select loaners available, if any, for the equipment. Contract customers get the loaner free of charge.

|                                                                                         | Repair Request                                                                                                    |                                                                                                    |                                                                                                    | <sup>2</sup> 500 722 229 |
|-----------------------------------------------------------------------------------------|----------------------------------------------------------------------------------------------------|----------------------------------------------------------------------------------------------------|----------------------------------------------------------------------------------------------------|--------------------------|
|                                                                                         |                                                                                                    |                                                                                                    |                                                                                                    | * Required field         |
| Step 1 Repair Item Det                                                                  | ails Problem D                                                                                                    | etails                                                                                                   | Entitlement Details                                                                                                |                          |
|                                                                                         |                                                                                                    |                                                                                                    | * Required                                                                                                    | ield                     |
| Entitlement Det                                                                         | tails                                                                                                    |                                                                                                    |                                                                                                    |                          |
| Entitlement Type*                                                                       |                                                                                                    | Customer Job Number                                                                                      |                                                                                                    |                          |
| Contract                                                                                |                                                                                                    | •                                                                                                    |                                                                                                    |                          |
| Service Contract N                                                                      | umber                                                                                                    |                                                                                                    |                                                                                                    |                          |
|                                                                                         |                                                                                                    |                                                                                                    |                                                                                                    |                          |
| Step 2 Loan Unit required                                                               | ? • Yes · No                                                                                                    |                                                                                                    |                                                                                                    |                          |
| Contact Detai Select Loan Unit Ma                                                       | odel                                                                                                    |                                                                                                    |                                                                                                    |                          |
| Customer Accou DASH 4000 (Nello                                                         | :or)                                                                                                    | v                                                                                                    |                                                                                                    |                          |
|                                                                                         |                                                                                                    |                                                                                                    |                                                                                                    |                          |
| 1234567                                                                                 |                                                                                                    |                                                                                                    |                                                                                                    |                          |
| 1234567<br>Loan devices musi<br>its discretion, invo                                    | t be returned within 1 week of the re<br>ice customer a late return fee of \$40                                         | paired unit being delivered to t<br>00 (ex GST) per item. In the ever                                    | he customer otherwise, GE may at<br>It that the loan unit is lost, GE will                                         |                          |
| 1234567<br>Loan devices mus<br>Customer Accou<br>invoice the custon<br>GSS ANZ PROD     | t be returned within 1 week of the re<br>vice customer a late return fee of \$40<br>ner at the nominal replacement valu | paired unit being delivered to t<br>10 (ex GST) per item. In the ever<br>e of the loan unit plus an admi | he customer otherwise, GE may at<br>It that the loan unit is lost, GE will<br>nistration fee of \$800 (ex GST) per |                          |
| 1234567<br>Loan devices mus<br>its discretion, invo<br>invoice the custon<br>loan unit. | t be returned within 1 week of the re<br>vice customer a late return fee of \$40<br>ner at the nominal replacement valu | paired unit being delivered to t<br>10 (ex GST) per item. In the ever<br>e of the loan unit plus an admi | he customer otherwise, GE may at<br>t that the loan unit is lost, GE will<br>nistration fee of \$800 (ex GST) per  |                          |
| Loan devices mus<br>Loan devices mus<br>invoice the custon<br>loan unit.                | t be returned within 1 week of the re<br>vice customer a late return fee of \$40<br>ner at the nominal replacement valu | paired unit being delivered to 1<br>10 (ex GST) per item. In the ever<br>e of the loan unit plus an admi | he customer otherwise, GE may at<br>t that the loan unit is lost, GE will<br>nistration fee of \$800 (ex GST) per  |                          |

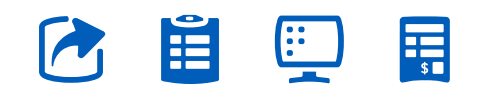

PAGE 13. <u>Go back to contents page</u>

**11.** The customer then, clicks on the **"Complete"** button to complete the technical details of the repair.

| Browner water     Browner water        Browner water <th>an output     Sector Contract Nature     Image: Sector Nature     Image: Sector Nature       Image: Nature     Sector Nature     Sector Nature     Image: Sector Nature       Image: Nature     Sector Nature     Sector Nature     Image: Sector Nature       Image: Nature     Sector Nature     Sector Nature     Image: Sector Nature       Image: Nature     Sector Nature     Sector Nature     Image: Sector Nature       Image: Nature     Sector Nature     Sector Nature     Sector Nature       Image: Nature     Sector Nature     Sector Nature     Sector Nature       Image: Nature     Sector Nature     Sector Nature     Sector Nature       Image: Nature     Sector Nature     Sector Nature     Sector Nature       Image: Nature     Sector Nature     Sector Nature     Sector Nature       Image: Nature     Sector Nature     Sector Nature     Sector Nature       Image: Nature     Sector Nature     Sector Nature     Sector Nature       Image: Nature     Sector Nature     Sector Nature     Sector Nature       Image: Nature     Sector Nature     Sector Nature     Sector Nature       Image: Nature     Sector Nature     Sector Nature     Sector Nature       Image: Nature     Sector Nature     Sector Nature       Image: Nature     Sector Nature&lt;</th> <th></th> <th>lepair Request</th> <th></th> <th></th> <th></th>                                                                                                    | an output     Sector Contract Nature     Image: Sector Nature     Image: Sector Nature       Image: Nature     Sector Nature     Sector Nature     Image: Sector Nature       Image: Nature     Sector Nature     Sector Nature     Image: Sector Nature       Image: Nature     Sector Nature     Sector Nature     Image: Sector Nature       Image: Nature     Sector Nature     Sector Nature     Image: Sector Nature       Image: Nature     Sector Nature     Sector Nature     Sector Nature       Image: Nature     Sector Nature     Sector Nature     Sector Nature       Image: Nature     Sector Nature     Sector Nature     Sector Nature       Image: Nature     Sector Nature     Sector Nature     Sector Nature       Image: Nature     Sector Nature     Sector Nature     Sector Nature       Image: Nature     Sector Nature     Sector Nature     Sector Nature       Image: Nature     Sector Nature     Sector Nature     Sector Nature       Image: Nature     Sector Nature     Sector Nature     Sector Nature       Image: Nature     Sector Nature     Sector Nature     Sector Nature       Image: Nature     Sector Nature     Sector Nature     Sector Nature       Image: Nature     Sector Nature     Sector Nature       Image: Nature     Sector Nature<                                                                                                    |                                                                                                    | lepair Request                                                                                              |                                                                                                    |                                                                                                    |                            |
|----------------------------------------------------------------------------------------------------|----------------------------------------------------------------------------------------------------|----------------------------------------------------------------------------------------------------|----------------------------------------------------------------------------------------------------|----------------------------------------------------------------------------------------------------|----------------------------------------------------------------------------------------------------|----------------------------|
| Interpretation     Interpretation     Interpretation <th>Image: Image: Image:</th> <th>Record complete th</th> <th>arvice Contract Number</th> <th></th> <th></th> <th>* 100/722 229</th> | Image: Image:                                                                                                    | Record complete th                                                                                                    | arvice Contract Number                                                                                      |                                                                                                    |                                                                                                    | * 100/722 229              |
| Image: Control of the control of the control of t                                                                                                    | Set Loss Inf Radi       International Set Set Set Set Set Set Set Set Set Set                                                                                                    | Step 1                                                                                                    | oon Unit required?                                                                                          |                                                                                                    |                                                                                                    |                            |
| <ul> <li>In the root watched</li> <li>In the root watched</li> <li>In the root watched&lt;</li></ul>                                                                                                    | Image: Anti-Anti-Anti-Anti-Anti-Anti-Anti-Anti-                                                                                                    |                                                                                                    | elect Loon Unit Model                                                                                       |                                                                                                    |                                                                                                    |                            |
| In the stand when the relation of the large of the large of the data that the data that that the data that that the data that the data that the data th                                                                                                    | Index on such as returned within 1 week of the regioned and here so the returned references of the result is the returned references of the source is the returned references of the source is the returned reference of the source is the returned reference of the source is the returned reference of the source is the returned reference of the source is the returned reference of the source is the returned reference of the source is the returned reference of the source is the returned reference of the source is the returned reference of the source is the returned reference of the source is the                                                                                                    |                                                                                                    | DASH 4000 INelicor)                                                                                         | +                                                                                                    |                                                                                                    |                            |
|                                                                                                    | The part of the part of the par                                                                                                    | (10)                                                                                                    | oan devices must be returne<br>to discretion, involce custome<br>rivolce the customer at the n<br>oan unit. | d within 1 week of the repaired unit being del<br>er a late return fee of \$400 lex GST) per item, in<br>aminal replacement value of the laan unit plus | vered to the customer otherwise, GE i<br>the event that the loan unit is lost, G<br>an administration fee of \$800 lex GS | noy at<br>E will<br>11 per |
| Center test                                                                                                    |                                                                                                    | Step Z                                                                                                    | <b>,</b>                                                                                                    |                                                                                                    |                                                                                                    |                            |
| Advanced and the set of the set of the set o                                                                                                    | Vipio di nega se informationi thei alle di anti di anti di adi di adi adi anti di adi di adi adi adi adi adi adi adi                                                                                                    |                                                                                                    | Please read and accept the                                                                                  | Terms and conditions before proceeding with                                                                                                    | the loan unit request 🛛 🦰                                                                                                 | _                          |
| Cacha kines tariata Alguna esti para de cancel aces 2248 lle sue<br>Cacharer Asso<br>Esting and fra<br>Alfres Los 2<br>Esting and fra<br>Alfres Los 2<br>Esting and fra<br>Alfres Los 2<br>Esting and fra<br>Esting and fra<br>Alfres Los 2<br>Esting and fra<br>Esting and fra<br>Estin                                                                                                    | terrer forst<br>terrer forst<br>te | Contact Offe                                                                                                    | pload image or information t                                                                                | hot will help with our diagnosis                                                                                                    |                                                                                                    |                            |
| Life and PHG for hype only and control ecceed 248 life use<br>Catatomy Kann<br>Agended dispany date<br>Elling and Int<br>Address Life 24<br>Cancel<br>Concel<br>Concel<br>Consplete<br>Concel<br>Consplete<br>Consplete<br>Consplete<br>Consplet                                                                                                    | All dat Hiro Gen Yge only ond cannot exceed 249 Gen size<br>Cannot di hogong date<br>Illing and la<br>des scies 21<br>Prendom<br>State Janos 2, hos anyong ny set<br>State Janos 2, hos anyong ny set<br>State Janos 2, hos anyo                                                                                                    | and the owner where the                                                                                                    | Sick here to uttach Equipme                                                                                 | ed picture                                                                                                    | 1. 1944                                                                                                    | Upload                     |
| Automatical Anti-<br>Automatical Anti-<br>Automatical A                                                                                                    | Concelled Allgoing date Capacited Allgoing date Capacited Allgoing date Capac                                                                                                    | Contractor lange                                                                                                    | KG and PNG file type only and                                                                               | d cannot exceed 2HB file size                                                                                                    |                                                                                                    |                            |
| Elling and In-<br>Address cards - Cancel Complete -<br>Cancel Concellor Complete -<br>Cancel Concellor Complete -<br>Cancel Concellor Complete -<br>Cancel Concellor Complete -<br>Cancel Concellor Complete -<br>Cancel Concellor Complete -<br>Cancel Concellor Complete -<br>Cancel Concellor Complete -<br>Concellor Concellor Complete -<br>Concellor Concellor Complete -<br>Concellor Concellor Complete -<br>Concellor Concellor Complete -<br>Concellor Concellor Complete -<br>Concellor Concellor Complete -<br>Concellor Concellor Complete -<br>Concellor Concellor Concellor Complete -<br>Concellor Concellor Conce                                                                                                    | Integrand In-<br>forms (no. 17)  Prevolues  Prevolues Prevolues  Prevolues  Prevolues  Prevolues  Prevolues  Prevolues Prevolues Prevolues Prevolues Prevolues Prevolues Prevolues Prevolues Prevolues Prevolues Prevolues Prevolues Prevolues Prevolues Prevolues Prevolues Prevolues Prevolues Prevolues Prevolues Prevolues Prevolues Prevolues Prevolues Prevolues Prevol                                                                                                    | Contraction of Contraction of Contra | spected shipping date                                                                                       | -                                                                                                    |                                                                                                    |                            |
| Billing and Ins.<br>Previous<br>Cancel Complete<br>Complete<br>C                                                                                                    | Ining and Ining American Technologies Connect Complete Complete Co                                                                                                    |                                                                                                    |                                                                                                    |                                                                                                    |                                                                                                    | Л                          |
| Address Line 3 and an annual set of the annual set of the annual s                                                                                                    | beer (we p <sup>1</sup> ) Perform Perform                                                                                                    | Contraction of                                                                                                    |                                                                                                    |                                                                                                    |                                                                                                    | V                          |
| and the first sector of the sector of the se                                                                                                    | a mit Analysis and an analysis and a second and a second                                                                                                    | Billing and Im                                                                                                    | _                                                                                                    |                                                                                                    |                                                                                                    |                            |
|                                                                                                    | er Laters, H.C. Sanz, and S. Killer, Kur, M. Salin, Kur, M. Alders, M. Salin, Kur, M. Salin, S. Salin, K. Salin, S. Salin, S.                                                                                                    | Billing and Im<br>Address One 1*                                                                                                    | Previous                                                                                                    |                                                                                                    | Cancel                                                                                                    | omplete                    |
|                                                                                                    | y* Date / Province / Region* Country*                                                                                                    | Billing and Im<br>Address One 1*                                                                                                    | Previous                                                                                                    |                                                                                                    | Concel                                                                                                    | omplete                    |
| Otp* State / Region* Country*                                                                                                    |                                                                                                    | Billing and In-<br>address Une 1*                                                                                                    | Previous                                                                                                    | Anticipation in the local                                                                                                    | Concel                                                                                                    | omplete                    |

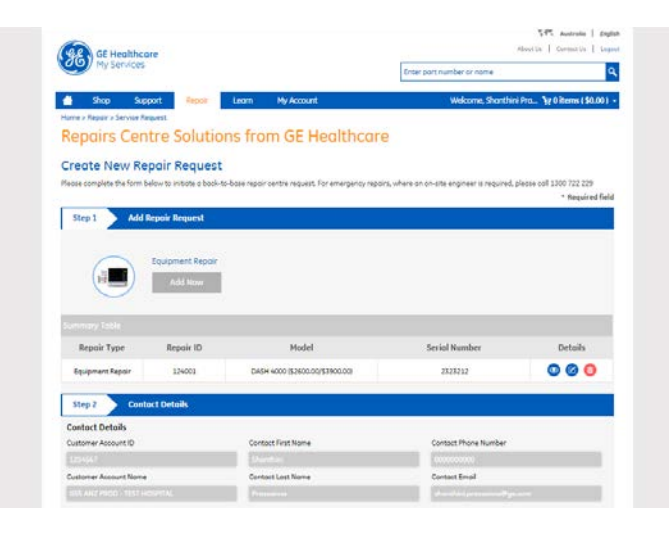

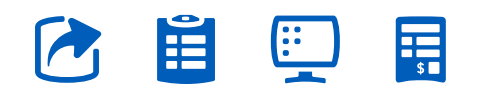

PAGE 14. Go back to contents page

**12.** To submit the repair request the customer clicks on **"Submit Repair Request"** and that completes the whole process.

The workshop as well as GE Healthcare staff and the customer is sent an email detailing the repair request and a unique number to identify the request is generated.

The workshop then contacts the customer with a Service Request email as soon as the equipment is shipped.

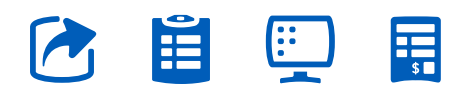

| Hudress Line 1               |                        | Address Line 2                         | Addr             | ress Line 3                 |
|------------------------------|------------------------|----------------------------------------|------------------|-----------------------------|
| 000 TEST PROD DRIVE          |                        |                                        | TES              |                             |
| Street address, P.O. box, co | mpany name             | Apartment, unit, building, floor, etc. | Addi             | tional address details      |
| City*                        |                        | State / Province / Region*             | Cour             | ntry*                       |
|                              |                        | New South Wales                        | Aus              |                             |
| ZIP / Postal Code*           |                        |                                        |                  |                             |
|                              |                        |                                        |                  |                             |
| Select other than default    | billing address        |                                        |                  |                             |
| 000 TEST PROD DRIVE, 1       | TEST ADDRESS 2, TES *  |                                        |                  |                             |
| Is invoice address the sar   | me as billing address? | ∕es ○ No                               |                  |                             |
|                              |                        |                                        | Alter            | native Email                |
| Comments                     |                        |                                        | Aller            |                             |
| Comments                     |                        |                                        |                  |                             |
| Comments                     |                        |                                        |                  |                             |
| Comments                     | Cancel                 | Submit Repair Request                  | Save Request & D | ownload Quote               |
| Comments                     | Cancel                 | Submit Repair Request                  | Save Request & D | ownload Quote               |
| Comments                     | Cancel                 | Submit Repair Request                  | Save Request & D | ownload Quote               |
| Comments                     | Cancel                 | Submit Repair Request                  | Save Request & D | ownload Quote<br>MY ACCOUNT |

PAGE 15. Go back to contents page

Repair request of damaged items as well as ODS (On-Demand Service)

• Click on **"Add New"**.

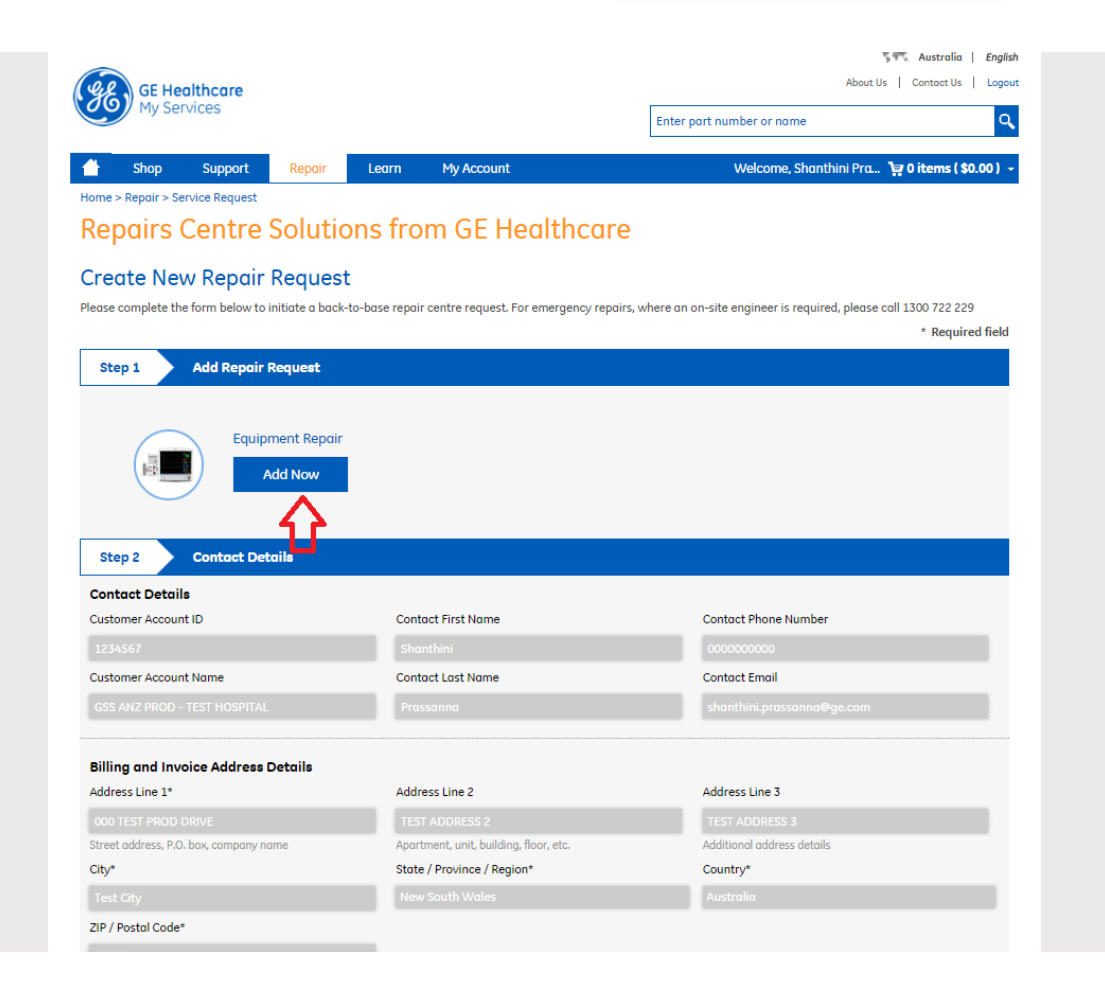

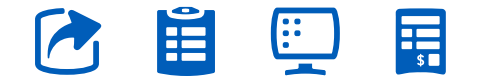

PAGE 16. Go back to contents page

2. Select the equipment type from the drop down and key in the serial number of the equipment.

#### Repairs Centre Solutions from GE Healthcare

#### Create New Repair Request

Please complete the form below to initiate a back-to-base repair centre request. For emergency repairs, where an on-site engineer is required, please call 1300 722 229

| Stop 1          | Equipment Repair R                 | equest                         |                |                       | ~                |  |
|-----------------|------------------------------------|--------------------------------|----------------|-----------------------|------------------|--|
| Step 1          |                                    | equest                         |                |                       | ^                |  |
|                 | Repair Item Details                | Problem Details                |                | > Entitlement Details |                  |  |
|                 |                                    |                                |                |                       | * Required field |  |
|                 | Repair Item Details                |                                |                |                       |                  |  |
|                 | Model*                             |                                | Serial Number* |                       |                  |  |
|                 |                                    |                                |                |                       |                  |  |
| Step 2          | Apex Pro Transmitter (\$1350.00/\$ | 1350.00)                       |                |                       |                  |  |
| Contact Deta    | B20 Monitor (\$1450.00/\$2200.00)  |                                |                |                       | _                |  |
| Customer Accou  | B30 Monitor (\$1550.00/\$2350.00)  |                                |                | Cance                 | l Next           |  |
| 1234567         | B40 Monitor (\$1650.00/\$2500.00)  |                                |                |                       |                  |  |
| Curtomar Accar  | (\$1050.00/\$1600.00)              |                                |                |                       |                  |  |
|                 | CAM14 (inc HD) (\$1300.00/\$1300.0 | 0)                             |                |                       |                  |  |
| GSS ANZ PROL    | CardioCap 5                        | -                              |                |                       |                  |  |
|                 |                                    |                                |                |                       |                  |  |
| Billing and Inv | oice Address Details               |                                |                |                       |                  |  |
| Address Line 1* |                                    | Address Line 2                 |                | Address Line 3        |                  |  |
|                 |                                    |                                |                |                       |                  |  |
|                 | D. box, company name               | Apartment, unit, building, fla | or, etc.       |                       |                  |  |
| City*           |                                    | State / Province / Region*     |                | Country*              |                  |  |

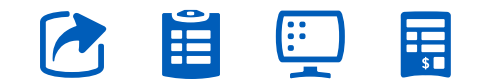

PAGE 17. Go back to contents page

## **3.** Click on "Next".

|                                                      |                                        |                |                     | * Required field |
|------------------------------------------------------|----------------------------------------|----------------|---------------------|------------------|
| step 1 Equipment Re                                  | pair Request                           |                |                     | ×                |
| Repair Item Details                                  | Problem Deto                           | ails           | Entitlement Details |                  |
|                                                      |                                        |                | * Re                | equired field    |
| Repair Item Details                                  |                                        |                |                     |                  |
| Model*                                               |                                        | Serial Number* |                     |                  |
| DASH 4000 (\$2600.00/\$                              | \$3900.00)                             | 2323212        |                     |                  |
| Step 2 Flat Rate 1 (Failure)<br>Flat Rate 2 (Damage) | <pre> 2 \$2600.00 3 \$3900.00 </pre>   |                |                     |                  |
| Contact Deta                                         | •                                      |                |                     |                  |
| Customer Accol Note - If under warranty              | or contract, all failures are covered. |                |                     |                  |
| 1234567                                              |                                        |                |                     | _                |
| Customer Accou                                       |                                        |                | Cancel              | Next             |
| GSS ANZ PROD                                         |                                        |                |                     |                  |
|                                                      |                                        |                |                     |                  |
| Billing and Invoice Address Details                  |                                        | _              |                     | _                |
| Address Line 1*                                      | Address Line 2                         |                | Address Line 3      |                  |
|                                                      |                                        |                |                     |                  |
|                                                      |                                        |                |                     |                  |

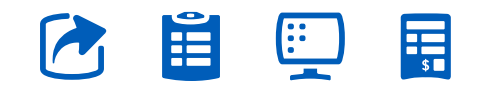

PAGE 18. Go back to contents page

**4.** Select appropriate values giving preliminary details prior to the repair occurrence. Click on **"Next"**.

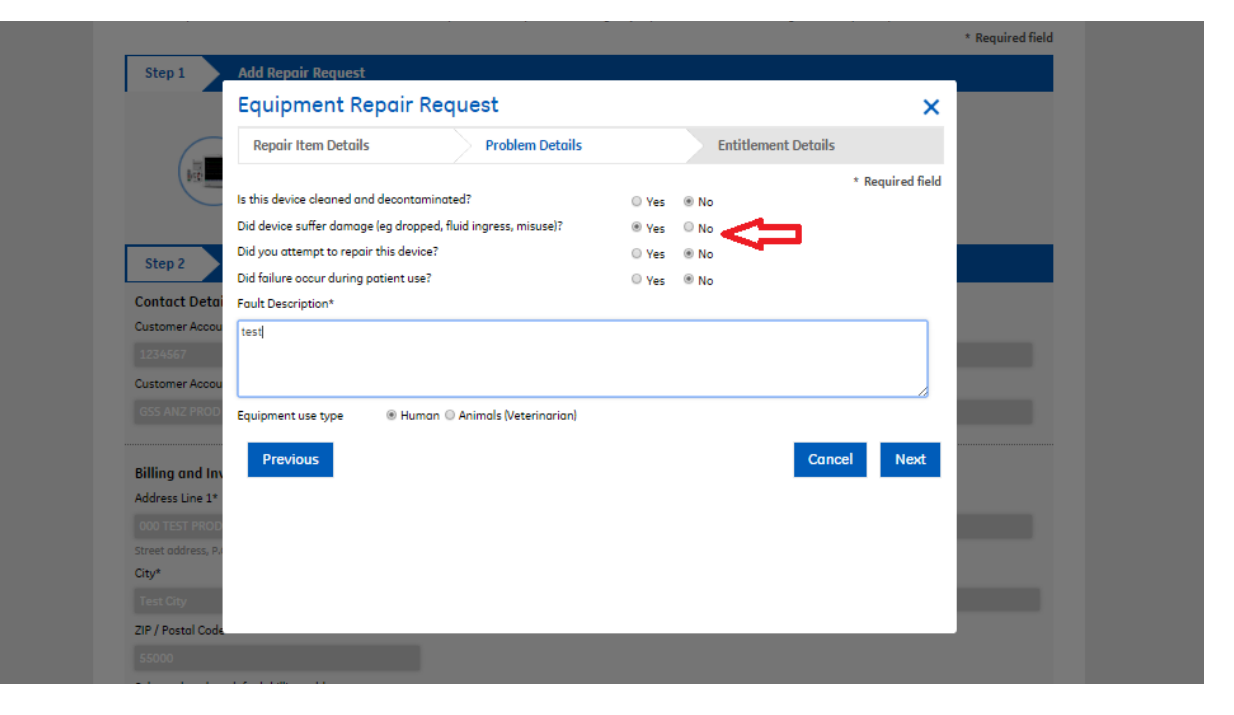

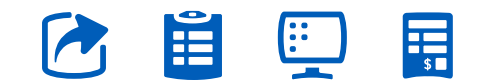

PAGE 19. Go back to contents page

## **5.** Enter the Entitlement Type as **"Billable"** – If the equipment type being submitted for repairs currently has loaners available in the workshop, then there is a drop down listing the compatible equipment types for the product – you may select one if you require a loaner.

Click on **"Complete"**. This wraps the technical section of the repair request.

#### Harry Passing Capita Pas

#### Repairs Centre Solutions from GE Healthcare

#### Create New Repair Request

Please complete the form below to initiate a baok-to-base repair centre request. For emergency repairs, where an on-site engineer is required, please call 1300 722 229

| _                              |                                     |                     |   |
|--------------------------------|-------------------------------------|---------------------|---|
| Equipment Re                   | pair Request                        |                     |   |
| Repair Item Details            | Problem Details                     | Entitlement Details |   |
|                                |                                     | * Required field    |   |
| Entitlement Details            |                                     |                     |   |
| Table Entitlement Type*        | Custome                             | r Job Number        |   |
| Billable<br>Please Select      |                                     | Details             |   |
| ent Re<br>Contract<br>Warranty | , <b>&lt;</b>                       |                     | 0 |
| Click here to attach Eq        | quipment picture                    | ··· Upload          | i |
| JPG and PNG file type o        | nly and cannot exceed 2MB file size |                     |   |
| Detai Expected shipping date   |                                     |                     |   |
| Accou                          |                                     |                     |   |
|                                |                                     |                     |   |
| Accou                          |                                     | Cancel Complete     |   |
| PROD                           |                                     | Currect Complete    |   |
|                                |                                     |                     |   |
|                                |                                     |                     |   |
| na inv                         |                                     | Address Line 7      |   |
| me 1-                          | Address Line 2                      | Address Line 3      |   |
|                                |                                     |                     |   |
|                                | State / Province / Region*          | Countor#            |   |
|                                |                                     |                     |   |
|                                | Mary Frick Wales                    | Anna an             |   |

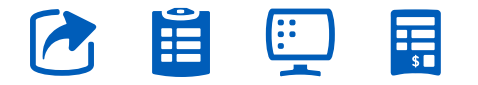

PAGE 20. Go back to contents page

**6.** The GE Healthcare online repairs does have the provision to generate an online Quote, to obtain a P.O for customers who don't have a GE contract / warranty.

Click on **"Save Request** and Download Quote" to download a quote.

| City*                                                                                                    |                                                                                                    | State / Province / Region*                                                                                                    | Country*                      |                                                                               |
|----------------------------------------------------------------------------------------------------|----------------------------------------------------------------------------------------------------|----------------------------------------------------------------------------------------------------|-------------------------------|-------------------------------------------------------------------------------|
|                                                                                                    |                                                                                                    | New South Wales                                                                                                    | Australia                     |                                                                               |
| ZIP / Postal Code*                                                                                                    |                                                                                                    |                                                                                                    |                               |                                                                               |
|                                                                                                    |                                                                                                    |                                                                                                    |                               |                                                                               |
| Select other than default I                                                                                                    | billing address                                                                                                    |                                                                                                    |                               |                                                                               |
| 000 TEST PROD DRIVE, T                                                                                                    | EST ADDRESS 2, TES +                                                                                                    |                                                                                                    |                               |                                                                               |
| s invoice address the sam                                                                                                    | ne as billing address?                                                                                                    | e Yes O No                                                                                                    |                               |                                                                               |
| Shipping Address                                                                                                    |                                                                                                    |                                                                                                    |                               |                                                                               |
| s shipping address defau                                                                                                    | t shipping address?                                                                                                    | e Yes O No                                                                                                    |                               |                                                                               |
| Other Details                                                                                                    |                                                                                                    |                                                                                                    |                               |                                                                               |
| Comments                                                                                                    |                                                                                                    |                                                                                                    | Alternative Email             |                                                                               |
|                                                                                                    |                                                                                                    |                                                                                                    |                               |                                                                               |
|                                                                                                    |                                                                                                    |                                                                                                    |                               |                                                                               |
|                                                                                                    |                                                                                                    |                                                                                                    |                               |                                                                               |
|                                                                                                    |                                                                                                    | 1                                                                                                    |                               |                                                                               |
| Step 3 Quot                                                                                                    | ation Summary                                                                                                    | ~                                                                                                    |                               |                                                                               |
| Step 3 Quot<br>Model #                                                                                                    | ation Summary<br>Service Type                                                                                                    | Description                                                                                                    |                               | Net Total                                                                     |
| Step 3 Quot<br>Model #<br>DASH 4000<br>[\$2600.00/\$3900.00]                                                                                                    | ation Summary<br>Service Type<br>Repair                                                                                                    | Description<br>Flat Rate 2 (Damage)                                                                                                    |                               | Net Total<br>\$3900.00                                                        |
| Step 3 Quot<br>Model #<br>DASH 4000<br>[\$2600.00/\$3900.00]<br>-                                                                                                    | ation Summary<br>Service Type<br>Repair<br>Shipping                                                                                                    | Description<br>Flat Rate 2 (Damage)<br>Return Freight                                                                                                    |                               | Net Total<br>\$3900.00<br>\$25                                                |
| Step 3         Quot           Model #         DASH 4000           [\$2560.00/\$33900.00]         -           -         -           This quotation shall rem                                            | ation Summary<br>Service Type<br>Repair<br>Shipping<br>ain valid for a period of 30 di                                                                                                    | Description<br>Flat Rate 2 (Damage)<br>Return Freight<br>ays, commencing from the date of this affer unless extended b                                                                                                    | y Total                       | Net Total<br>\$3900.00<br>\$25<br>\$3925.0                                    |
| Step 3 Quot<br>Model #<br>DASH 4000<br>[\$2600.00/\$3900.00]<br>-<br>This quotation shall rem<br>GE Healthcare PD; Ltdin<br>GE Healthcare PD; Ltdin                                                    | ation Summary<br>Service Type<br>Repair<br>Shipping<br>ain valid for a period of 30 di<br>writing. All parts are based<br>more and submit the Repair                                                                                  | Description<br>Flat Rate 2 (Damage)<br>Return Freight<br>ays, commencing from the date of this offer unless extended b<br>on exchange basis. If you would like to proceed please enter<br>Request. Alternatively please select "Sova Request and come                | y Total<br>GST (10%)          | Net Total<br>\$3900.00<br>\$25<br>\$3925.0<br>\$392.5                         |
| Step 3 Quot<br>Model #<br>DASH 4000<br>[\$2600.00/\$3900.00]<br>-<br>This quotation shall rem<br>GE Healthcare Pty Ltdin<br>GE Healthcare Pty Ltdin<br>back later" once you have                       | ation Summary<br>Service Type<br>Repair<br>Shipping<br>ain valid for a period of 30 d<br>writing, All parts are based<br>more and submit the Repair<br>ee generated a purchase ord                                                    | Description<br>Flat Rate 2 (Damage)<br>Return Freight<br>ays, commencing from the date of this offer unless extended b<br>on exchange basis. If you would like to proceed please enter<br>Request. Alternatively please select "Save Request and come<br>er number.  | y Total<br>GST (10%)<br>Total | Net Total<br>\$3900.00<br>\$25<br>\$3925.0<br>\$3925.0<br>\$392.5<br>\$4317.5 |
| Step 3 Quot<br>Model #<br>DASH 4000<br>[\$2600.00/\$33900.00]<br>-<br>This quotation shall rem<br>GE Healthcare Poy Latin<br>back later" once you hav                                                  | ation Summary<br>Service Type<br>Repair<br>Shipping<br>ain valid for a period of 30 d<br>writing, All parts are based<br>more and submit the Repair<br>ber and submit the Repair                                                      | Description<br>Flat Rate 2 (Damage)<br>Return Freight<br>ays, commencing from the date of this offer unless extended b<br>on exchange basis. If you would like to proceed, please enter<br>Request. Alternatively please select "Save Request and come<br>er number. | y Total<br>GST (10%)<br>Total | Net Total<br>\$3900.00<br>\$25<br>\$3925.0<br>\$392.5<br>\$4317.5             |
| Step 3 Quot<br>Model #<br>DASH 4000<br>(\$2600.00/\$3900.00)<br>-<br>This quotation shall rem<br>ge Healthcare Pty Ltd in<br>bock later* once you hav<br>bock later* once you hav                      | ation Summary<br>Service Type<br>Repair<br>Shipping<br>ain valid for a period of 30 d<br>writing. All parts are based,<br>mber and submit the Repair<br>is e generated a purchase ord                                                 | Description<br>Flat Rate 2 (Damage)<br>Return Freight<br>ays, commencing from the date of this offer unless extended b<br>on exchange basis. If you would like to process in group and like to process.                                                              | y Total<br>GST (10%)<br>Total | Net Total<br>\$3900.00<br>\$25<br>\$3925.0<br>\$3925.0<br>\$392.5<br>\$4317.5 |
| Step 3 Quot<br>Model #<br>DASH 4000<br>(\$2600.00/\$3900.00)<br>-<br>This quatation shall rem<br>gour Purchase Order nu<br>back later" once you hav<br>PO Number, PO Uploc<br>Do you have a PO num     | ation Summary<br>Service Type<br>Repair<br>Shipping<br>ain valid for a period of 30 d<br>mber and submit the Repair<br>we generated a purchase ordi<br>ad and T&C<br>iber?                                                            | Description<br>Flat Rate 2 (Damage)<br>Return Freight<br>ays, commencing free unless extended b<br>an exchange basis. If you would like to proceed, please enter<br>Request. Alternatively please select "Save Request and come<br>er number.                        | y Total<br>GST (10%)<br>Total | Net Total<br>\$3900.00<br>\$25<br>\$3925.0<br>\$392.5<br>\$4317.5             |
| Step 3 Quot<br>Model #<br>DASH 4000<br>(\$2600.00/\$3900.00)<br>-<br>This quotation shall rem<br>gour Purchase Order num<br>back later" once you have<br>PO Number, PO Uploc<br>Do you have a PO num   | ation Summary<br>Service Type<br>Repair<br>Shipping<br>ain valid for a period of 30 d<br>writing. All parts are based<br>mber and submit the Repair<br>we generated a purchase and<br>and T&C<br>uber?                                | Description<br>Flat Rate 2 (Damage)<br>Return Freight<br>ays, commencing from the date of this affer unless extended b<br>an exchange basis. If you would like to proceed, please enter<br>Request. Alternatively please select "Save Request and come<br>er number. | y Total<br>GST (10%)<br>Total | Net Total<br>\$3900.00<br>\$25<br>\$3925.0<br>\$392.5<br>\$4317.5             |
| Step 3 Quot<br>Model #<br>DASH 4000<br>(\$2600.00/\$3900.00)<br>-<br>This quotation shall rem<br>gour Purchase Order nu<br>back later" once you hav<br>back later" once you hav<br>PO Number, PO Uploc | ation Summary<br>Service Type<br>Repair<br>Shipping<br>ain valid for a period of 30 d<br>writing. All period of 30 d<br>writing. All period of 30 d<br>mber and submit the Repair<br>the generated a purchase and<br>and T&C<br>ther? | Description<br>Flat Rate 2 (Damage)<br>Return Freight<br>ays, commencing brism the date of this offer unless extended b<br>newchange basis. If you would like to proce Request and come<br>re number.                                                                | y Total<br>GST (10%)<br>Total | Net Total<br>\$3900.00<br>\$25<br>\$3925.0<br>\$392.5<br>\$4317.5             |

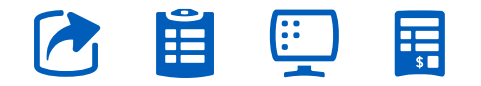

PAGE 21. Go back to contents page

**7.** Clicking on **"Save Quote PDF"** saves the quote on to your computer. You can then take a print or process it internally within your organisation for obtaining a quote.

|                                       |                                                                                                    |                                                                                                    |                                                                                          | Required field |  |
|---------------------------------------|----------------------------------------------------------------------------------------------------|----------------------------------------------------------------------------------------------------|------------------------------------------------------------------------------------------|----------------|--|
|                                       | Step 1 Add Repair Request                                                                                                    |                                                                                                    |                                                                                          |                |  |
|                                       | Equipment Repair                                                                                                    | Í.                                                                                                    |                                                                                          |                |  |
|                                       | Step 2 Contact Details                                                                                                    |                                                                                                    |                                                                                          |                |  |
| Your repair request has been saved '1 | 14002". Please log back into the portal and complete your repair request by M                                                                                                    | yAccount -> Pending Repair Requests section.                                                                                                    |                                                                                          |                |  |
| Your repair request has been saved '1 | 4002. Please log back into the portal and complete your repair request by M                                                                                                    | yAccount -> Pending Repair Requests section.                                                                                                    |                                                                                          |                |  |
| Your repair request has been soved 'L | 4002. Please log back into the portal and complete your repair request by M                                                                                                    | yAccount -> Pending Repair Requests section.                                                                                                    |                                                                                          |                |  |
| Your repair request has been soved 'L | 4002. Please log book into the portal and complete your repair request by M                                                                                                    | yAccount -> Pending Repair Requests section.                                                                                                    | Address Line 3                                                                           |                |  |
| Your repoir request has been soved 1  | 4002'. Please log book into the portal and complete your repoir request by M<br>Billing and Invoice Address Details<br>Address Line 1*<br>000 test shoch diave                                                                       | yAccount -> Pending Repair Requests section. SAVE QUOTE PDF Address Line 2 Incr Audoress C                                                                                                    | Address Line 3                                                                           |                |  |
| Your repair request has been soved 1  | 4002'. Please log book into the portal and complete your repair request by M<br>Billing and Invoice Address Details<br>Address Line 1*<br>EVOI 12:5 PROD Over<br>Street otherias, 740, bay, company some                             | yAccount -> Pending Repair Requests section. SAVE QUOTE PDF Address Line 2 Inter Pontector Accessment unit functions force sec.                                                                                                    | Address Line 3<br>EXT # Address 2<br>Address details                                     |                |  |
| Your repair request has been soved '1 | 4002". Please log book into the portal and complete your repair request by M<br>Billing and Invoice Address Details<br>Address Line 1*<br>Concest made Calify<br>Street extenses, Publics, company name,<br>Cip                      | Account -> Pending Repair Requests section. SAVE QUOTE PDF Address Line 2 TEXT Professor T Account Linking, Non, esc. State / Province Region*                                                                                                    | Address Line 3<br>Text Automatica<br>Auditional address Antalia<br>Country A             |                |  |
| Your repair request has been soved '1 | 4002'. Please log book into the portal and complete your repair request by M<br>Billing and Invoice Address Details<br>Address Une 1*<br>Code Istor Andro device<br>Street coloreits, Fab. Nay, company roome,<br>City*<br>Transcrip | yAccount -> Pending Repair Requests section.<br>SAVE QUOTE PDF<br>Address Line 2<br>IFER PAIRIES-5-T<br>Address Line 2<br>IFER PAIRIES-5-T<br>IFER PAIRIES-5-T<br>IFER PAIRIES-5-T | Address Line 3<br>End (Address Card)<br>Additional address decols<br>Country<br>Anatolia |                |  |

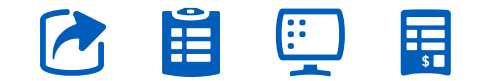

PAGE 22. Go back to contents page

Once a quote is obtained, customer can:

**a.** Obtain a Purchase Order (P.O) /approval email, ship the equipment to the workshop.

**b.** Obtain a Purchase Order (P.O) / approval email, visit the portal, specify the P.O / attach approval email and submit the repair request.

The above are two ways of possible customer action after he/she generates a quote for equipment repair for a ODS / damaged item but the second step is recommended since there is an e-record of the transaction and customer can track progress.

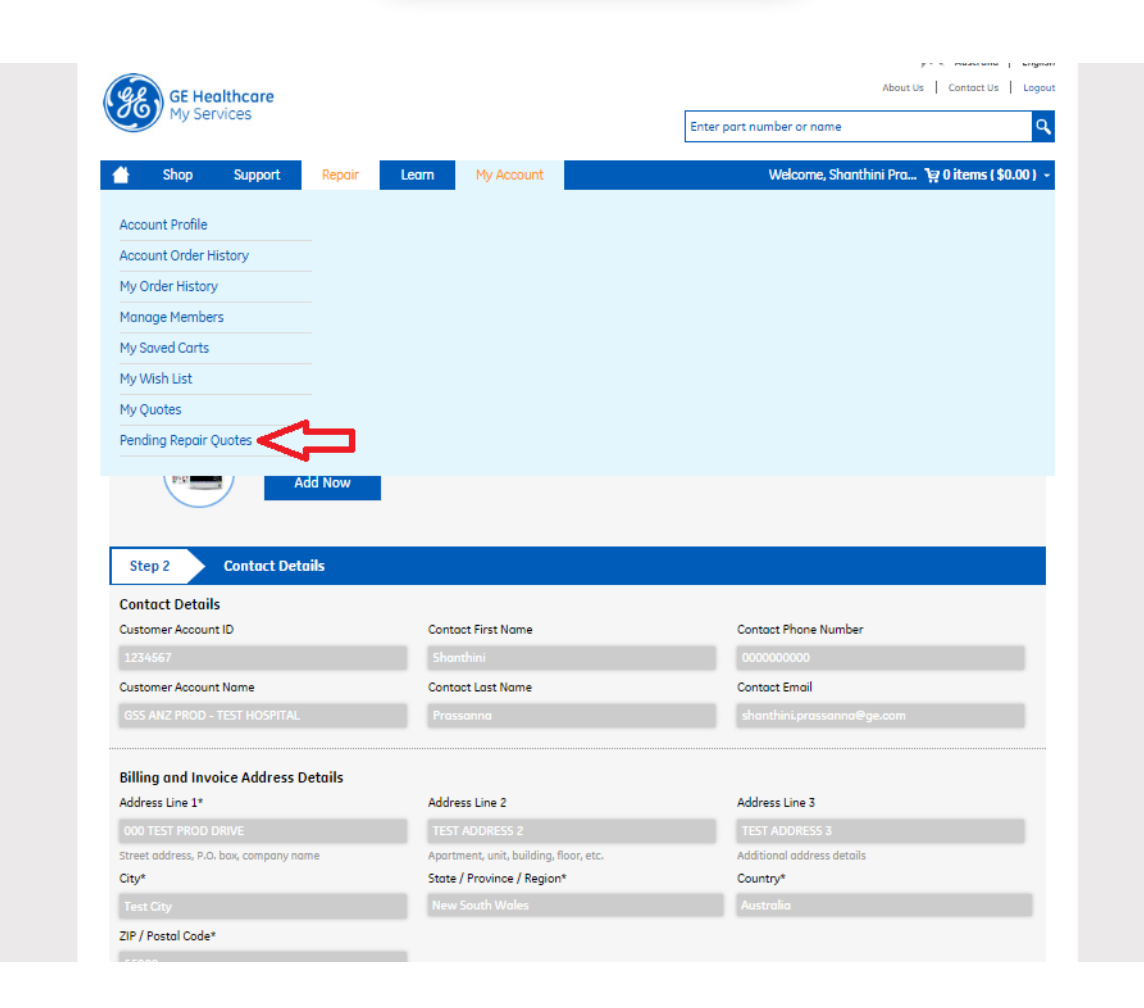

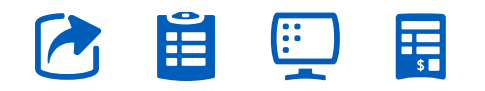

8. Once the P.O / approval for the quote is obtained, Click on "My Account" in the menu and "Pending Repair Quotes" lists the various quotes that the customer has generated so far. Click on the icon below "Upload P.O" to enter P.O and submit repair request.

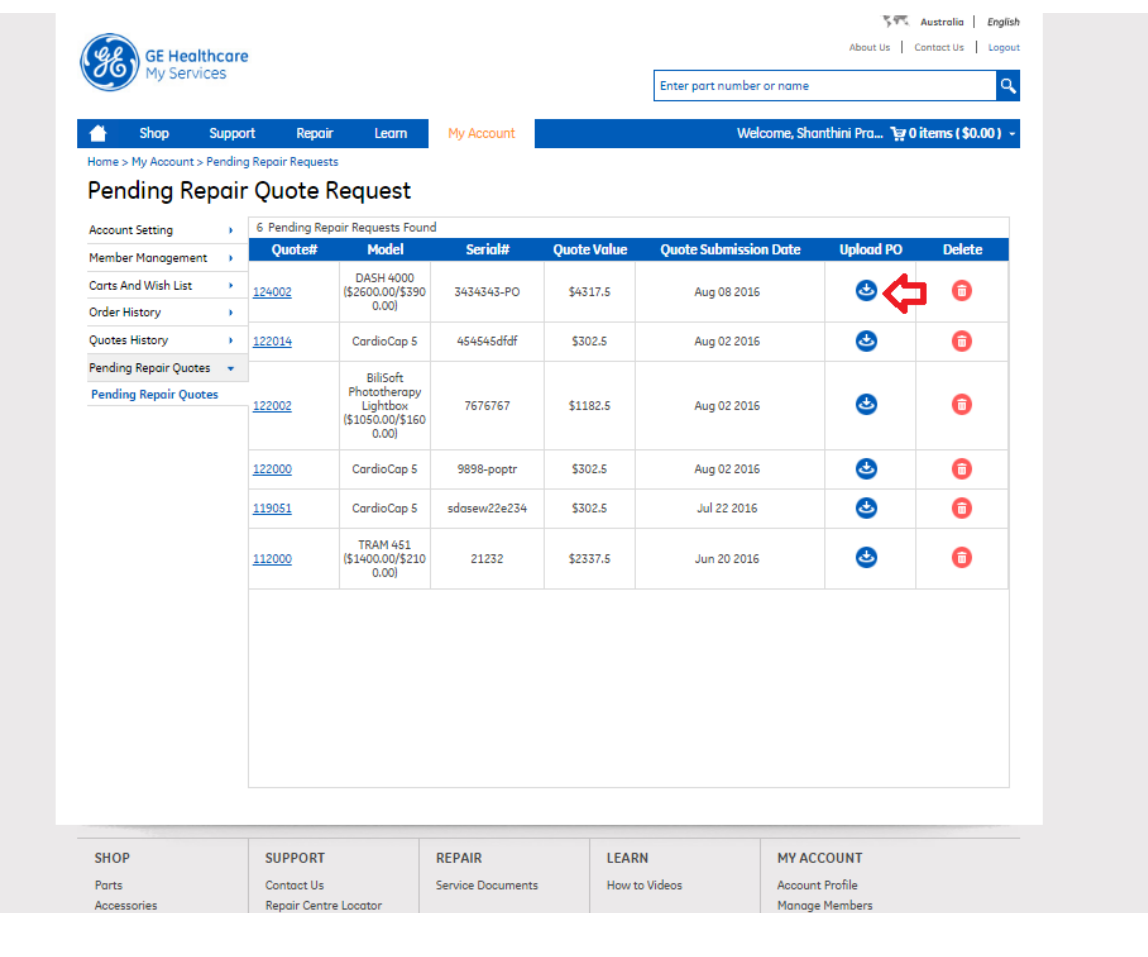

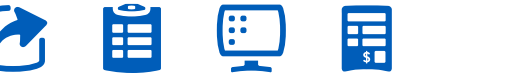

PAGE 24. Go back to contents page

**9.** Enter the P.O number obtained or if its just an approval, you can also attach the PO document. If none, then enter N/A. Tick **"T&C"** check-box.

**10.** Click on **"Submit Repair Request"** to submit an ODS Repair request.

| mments                                                                                                    |                                                                                      |                                                                                                    | Iternative Email                                                                                |
|----------------------------------------------------------------------------------------------------|--------------------------------------------------------------------------------------|----------------------------------------------------------------------------------------------------|-------------------------------------------------------------------------------------------------|
| mments                                                                                                    |                                                                                      |                                                                                                    | internative Email                                                                               |
|                                                                                                    |                                                                                      |                                                                                                    |                                                                                                 |
|                                                                                                    |                                                                                      | li.                                                                                                    |                                                                                                 |
| Step 3 Quot                                                                                                    | ation Summary                                                                        |                                                                                                    |                                                                                                 |
| Model #                                                                                                    | Service Type                                                                         | Description                                                                                                    | Net Total                                                                                       |
| DASH 4000<br>(2600.00/\$3900.00)                                                                                                    | Repair                                                                               | Flat Rate 2 (Damage)                                                                                                    | \$3900.0                                                                                        |
| -                                                                                                    | Shipping                                                                             | Return Freight                                                                                                    | \$25                                                                                            |
| This quotation shall ren<br>GE Healthcare Ptv Ltd ir                                                                                                    | nain valid for a period of 30 c<br>n writing. All parts are based                    | lays, commencing from the date of this offer unless extended by<br>I on exchange basis. If you would like to proceed, please enter<br>Request Alternatively plages exlect "Sour Request and come                                  | Total \$3925.0                                                                                  |
| your Purchase Order nu<br>back later" once you ha                                                                                                    | ve generated a purchase ord                                                          | ler number.                                                                                                    | Total \$4317.5                                                                                  |
| your Purchase Order nu<br>back later* once you ha<br>O Number, PO Uploe<br>Do you have a PO nun                                                                             | ad and T&C                                                                           | nequeau nice nouvery preuse serect soure nequeau uno come<br>fer number.                                                                                                    | GST (10%) 5392.5<br>Total \$4317.5                                                              |
| your Purchase Order nu<br>back later* once you ha<br>O <b>Number, PO Uploo</b><br>Do you have a PO nun<br>D # N/A - 03030                                                   | nnoer and sdamit die Repair<br>we generated a purchase ord<br>ad and T&C<br>nber?    | Click here to attach PO Document                                                                                                    | GS1 (10%)         5392.5           Total         \$4317.5            Upload PO                  |
| your Purchase Order nu<br>back later* once you ha<br>D Number, PO Uploo<br>Do you have a PO nun<br>D # N/A - 03030<br>By selecting "I Agree" of<br>Sale as well as the Proc | ad and T&C<br>nber?<br>on the portal, you expressly<br>Juct Specific Additional Terr | Click here to attach PO Document<br>PDF file type only and cannot exceed 2MB file size<br>agree that your purchase order will be subject to the GE Health<br>is (if applicable), all of which are contained in, and accessible th | Core Australia & New Zealand Terms and Conditions<br>rough the GE Healthcare MyServices portal. |

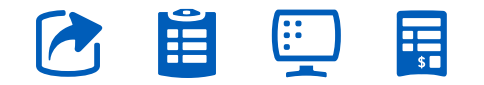

## What happens after I submit my repair request?

As soon as you submit your repair request, you have the provision to save the request immediately to take a look at it.

The workshop as well as GE Healthcare staff and the customer is sent an email detailing the repair request and a unique number to identify the request is generated.

The workshop then contacts the customer with a Service Request email as soon as the equipment is shipped.

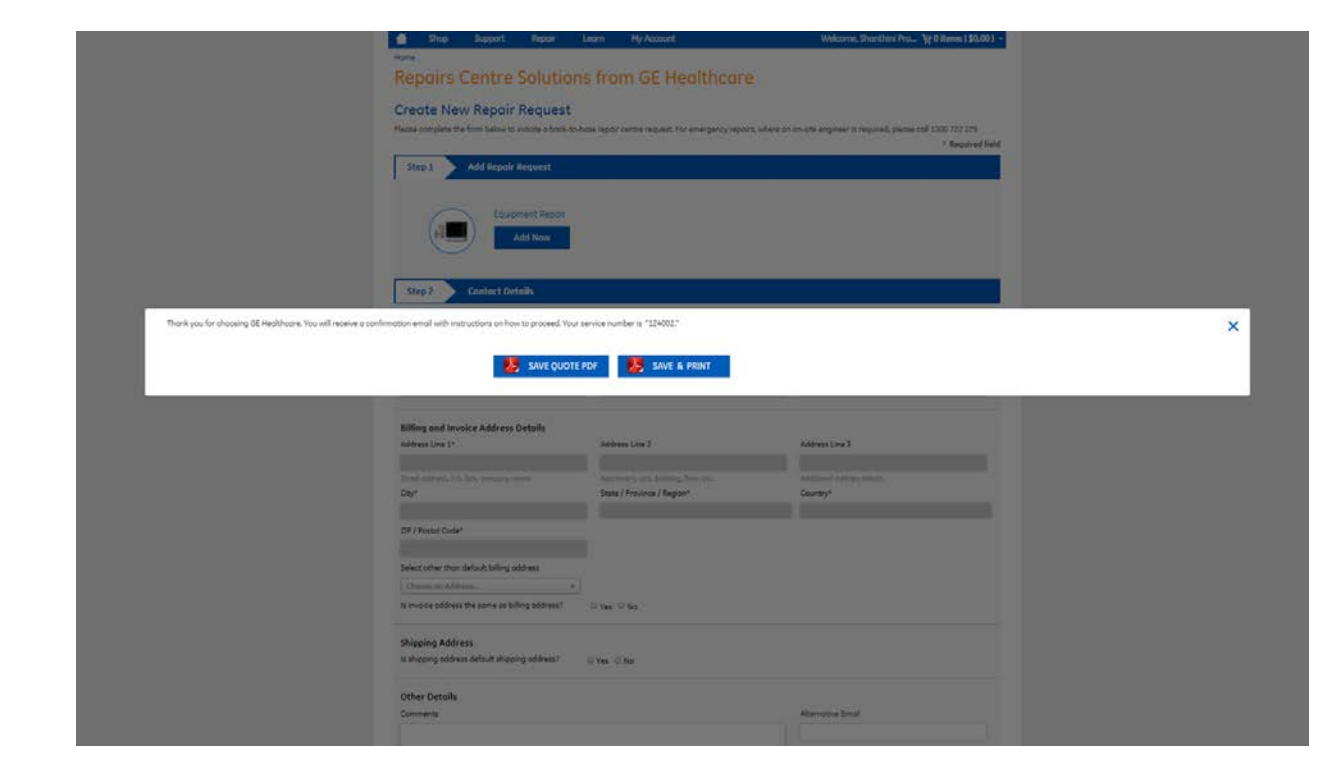

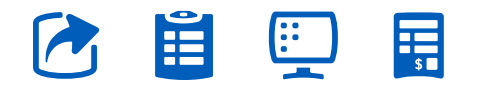

## What does the Repair Request email contain?

## What does the Repair Request email contain?

Below is a snapshot of the Repair Request email – It contains a PDF attachment that lists all the details of the equipment of which you had submitted a repair request.

The Repair Request email that the customer receives also lists the various timelines associated with the request and other details of the repair request from an operational angle.

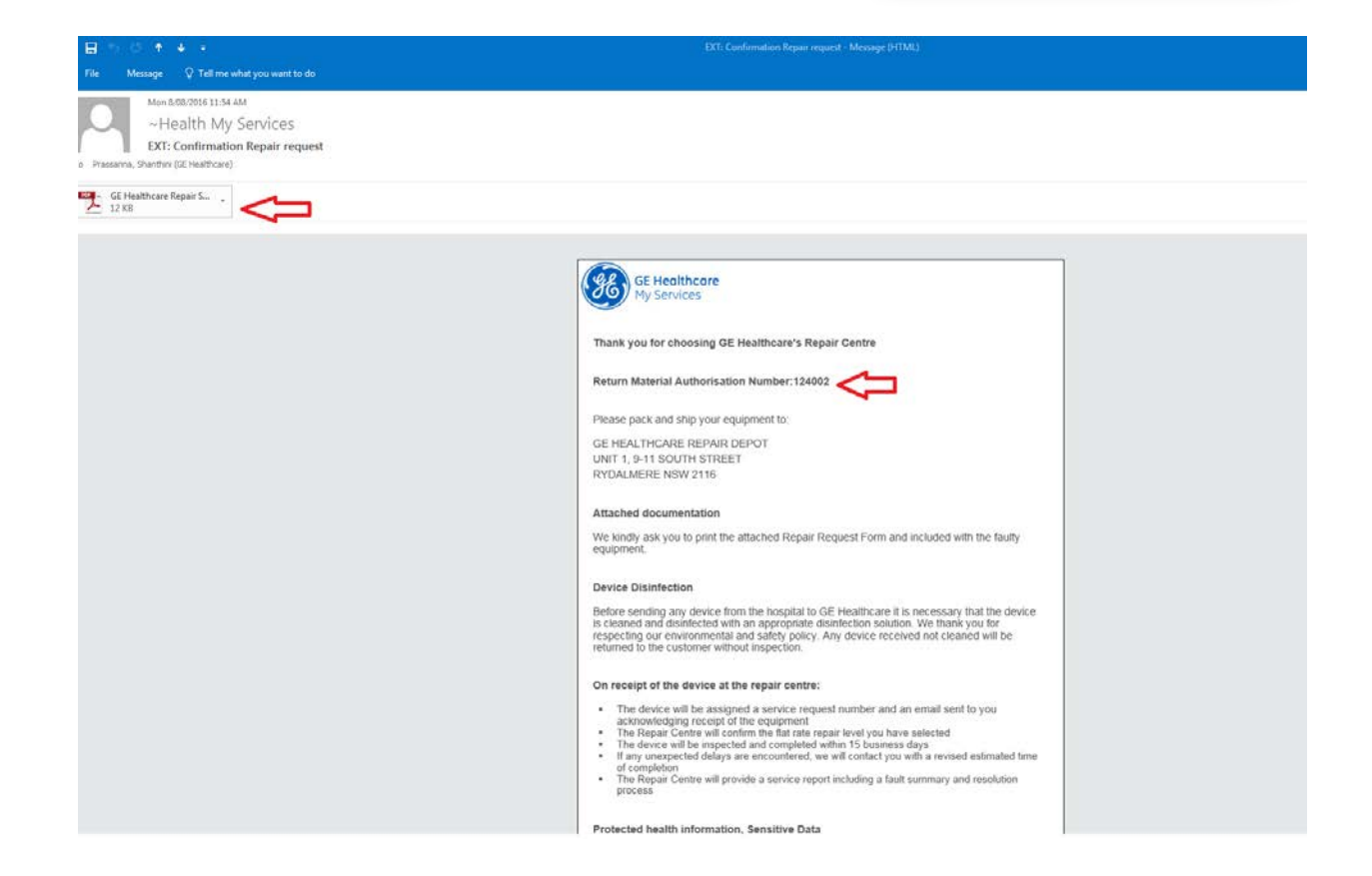

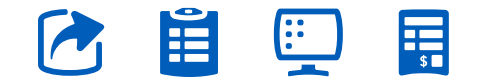